## Sådan giver du sparekassen adgang til din skattemappe!

### Gå ind på SKAT's hjemmeside: www.skat.dk

- Vælg Log på -
- Log på som borger med MitID

| 🛔 Borger 🖬 | # Erhverv                                                            |                                                                                               | X Q Søg 🔒 Log på |
|------------|----------------------------------------------------------------------|-----------------------------------------------------------------------------------------------|------------------|
| Borger     | Log på som borger                                                    | Log på som erhverv                                                                            |                  |
|            | <b>6</b> Log på med NemID                                            | ∕MitID                                                                                        |                  |
|            | Log, på med TastSelv-kode<br>Log, på med autorisation<br>Partil kode |                                                                                               |                  |
|            |                                                                      |                                                                                               |                  |
|            | Se de særlig<br>Se de særlig                                         | ge abningslider i <u>toldekspeditionerne</u><br>ge åbningslider i <u>motorekspeditionerne</u> |                  |
|            | Vi ønsker al                                                         | lle en glædelig jul.                                                                          |                  |

• Indtast MitID oplysninger

| MitID NemID nøglekort                  | NemID nøglefil                                                                                                    |
|----------------------------------------|----------------------------------------------------------------------------------------------------|
| Lod nå hoc Skattoforvaltninden Mit • D | Driftstatus                                                                                                    |
| BRUGER-ID ⑦                            | Databeskyttelsesforordningen<br>Når du anvender NemLog-in til at bekræfte din identitet, bliver<br>dine personoplysninger behandlet af Digitaliseringsstyrelsen. Vi<br>indsamler data fra dit NemID eller MitID, herunder dit CPR-<br>nummer. Vi opbevarer, af sikkerhedsmæssige årsager, en<br>historik over din anvendelse af NemLog-in i 6 måneder. |
| i Glemt bruger-ID?                     | Læs mere om behandlingen af dine personoplysninger og dine<br>rettigheder her                                                                                                    |
|                                        | - <u>Sikkerhed</u>                                                                                                    |

• Vælg punktet "Profil"

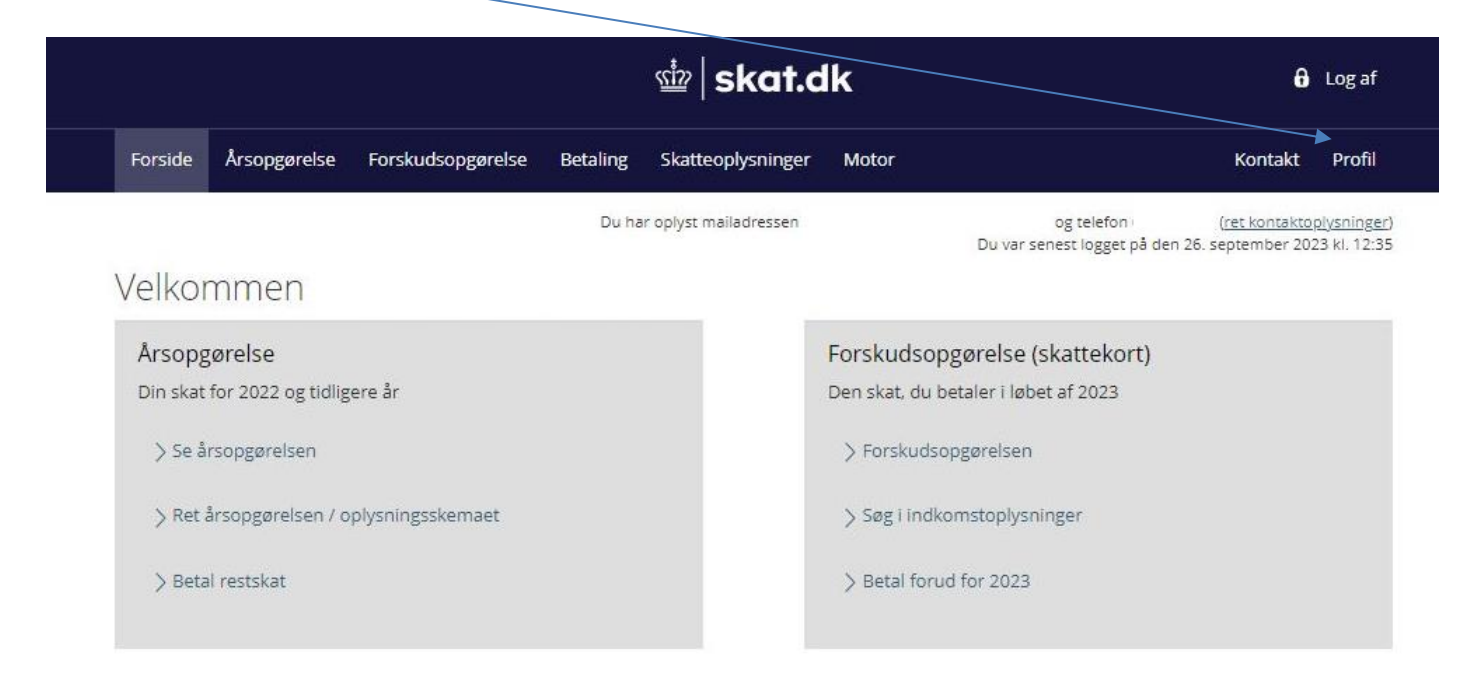

• Vælg punktet "Giv adgang til rådgivere eller andre"

| /         |                                                                                                   |                                                                                    |                                                                       |               |
|-----------|---------------------------------------------------------------------------------------------------|------------------------------------------------------------------------------------|-----------------------------------------------------------------------|---------------|
| ₫ skat.dk |                                                                                                   |                                                                                    |                                                                       |               |
| Profil    | ofil                                                                                              |                                                                                    |                                                                       |               |
|           | Profil                                                                                            |                                                                                    |                                                                       | Personnummer: |
|           | Giv adgang til<br>rådgiver eller andre<br>> Her kan autorisationer tilføjes,<br>rettes og slettes | Kontaktoplysninger Se og ret dine kontaktoplysninger                               | Oversigt over<br>hændelser<br>> Se en oversigt over dine<br>hændelser |               |
|           | Kvitteringer for<br>indtastninger<br>> Se dine kvitteringer                                       | <ul> <li>Ændre TastSelv-kode</li> <li>Her kan TastSelv-koden<br/>ændres</li> </ul> |                                                                       |               |

Vælg punktet "Opret ny"

# Giv adgang til rådgivere eller andre

På denne side kan du give, ændre eller slette de adgange til at se eller ændre dine oplysninger i Tast-Selv Borger, som du har givet til et familjemedlem eller en rådgiver.

Du kan se en liste over, hvem (cpr-, cvr- eller se-nummer) du har givet adgang til at se eller opdatere dine oplysninger i TastSelv. Hvis du vil se eller ændre de adgange, du har givet til en rådgiver, skal du markere linjen herunder og klikke på knappen "Vis/rediger".

Du kan og bør kun give adgang til de oplysninger, autorisationen skal omfatte, og som er nødvendige for autorisationshaver. Dette gøres ved at sætte flueben i adgangsboksene nedenfor. Ønsker du at fjerne en adgang, skal du slette fluebenet igen.

Gyldighedsperioden for en autorisation skal angives ud for de(n) tildelte adgang(e). Er der allerede angivet en udløbsdato, kan den rettes, hvis der ønskes en kortere eller længere gyldighedsperiode. Når du har valgt såvel omfang af autorisationen som gyldighedsperiode, skal du klikke på knappen "Godkend". Herved giver du samtykke til, at vedkommende får adgang til de valgte oplysninger i din TastSelv. En autorisation kan maksimalt tildeles for 4 år ad gangen løbende til 1. august i det fjerde år.

Du kan se dine tildelte autorisationer under fanen Giv adgang til rödgivere eller andre, herunder hvem der er autorisationshaver, hvad der er tildelt autorisation til, samt gydighedsperioden for den pågældende adgang. På denne side har du såvel mulighed for at rette/slette en given autorisation som at oprette en ny adgang. Du kan til hver en tid tilbagekalde et samtykke. Det betyder, at den, du har autoriseret, ikke længere har adgang til dine oplysninger.

Hvis du har spørgsmål, kan du kontakte os via kontaktformularen eller på til 72 22 28 28.

| gange               |      |        |          |
|---------------------|------|--------|----------|
| :pr-/cvr-/se-nummer | Navn | Status | Handling |
|                     | n.   |        | Opret ny |

• Giv adgang til Sparekassens CVR nr. (2 gange) CVR nr. 21249114

| Hvem kan få adgang                    |          |
|---------------------------------------|----------|
| Hvordan giver man adgang              |          |
| Gyldighed                             |          |
| Rette og slette autorisation          |          |
| eg giver adgang til                   | 21249114 |
| Gentag venligst det indtastede nummer | 21249114 |
|                                       |          |

•

### • Her vælger du hvilke adgange du vil give – og for hvilken periode

Vi anbefaler "Adgang til alle informationer", som findes i bunden af listen.

Vi skal som minimum have adgang til: "Se forskudsopgørelse", "Se årsopgørelse mv.", "Personlige skatteoplysninger", "Aktuelle indkomstoplysninger/e-skattekort", "Skatteattest med indkomst- og formueoplysninger" og "Meddelelser fra motorregistret".

Der skal vælges udløbsdato for autorisationen. Der kan maksimalt tildeles for 4 år ad gangen løbende til 1. august i det fjerde år.

| Vælg adgang til alle informationer                                                                                                   |                         |
|----------------------------------------------------------------------------------------------------|-------------------------|
| Adgang                                                                                                    | Udløbsdato (dd-mm-åååå) |
| Hvis du sætter kryds her, giver du din<br>valgte rådgiver adgang til alle punkter<br>i TastSelv Borger og eventuelle nye<br>punkter. | 01-08-2027              |
| 🔇 Tilbage 🗙 Afbryd                                                                                                    | Godkend                 |
|                                                                                                    |                         |

- Vælg "Godkend"
- Herefter får du bekræftelse på, at du har givet adgang til Sønderhå-Hørsted Sparekasse

#### Adgange

| cpr-/cvr-/se-nummer | Navn                           | Status | Handling |
|---------------------|--------------------------------|--------|----------|
| 21249114            | SØNDERHÅ-HØRSTED<br>SPAREKASSE | Aktiv  | 00       |